# **Attorneys eFiling to District Court Existing Cases**

## **District Court Interface Home Screen**

• Click on the **Existing Cases** button to open the My Cases screen.

| JUD                   | efiling                                                                        |                                    |                   |         |  |                |
|-----------------------|--------------------------------------------------------------------------------|------------------------------------|-------------------|---------|--|----------------|
| Home                  | eFile                                                                          | Cases                              | My Profile        | Log Out |  | user: John Doe |
| Home                  |                                                                                |                                    |                   |         |  |                |
| <u>N</u> ew Case      |                                                                                | File new case                      |                   |         |  |                |
| Existing Cases        | Existing Cases Perform case actions: eFile, Search, View History, Service List |                                    |                   |         |  |                |
| <u>My</u> Filings     |                                                                                | Check the sta                      | tus of my filings |         |  |                |
| <u>D</u> raft Filings | (45)                                                                           | Finish filing an incomplete filing |                   |         |  |                |
| Notifications         | (112)                                                                          | Review your I                      | Notifications     |         |  |                |
| Portal:               |                                                                                |                                    |                   |         |  |                |
| Portal                |                                                                                | Redirect to Po                     | ortal             |         |  |                |

## eFiling to One Case

- In the **Case Number** field type the District Court case number, using the appropriate format.
- In the **Court Location** field select the County.
- Click the eFile button to open the Add a Document screen.

| Home                                                                                   | eFile            | Cases | My Profile        | Log Out | user: John Doe                                        |  |  |  |
|----------------------------------------------------------------------------------------|------------------|-------|-------------------|---------|-------------------------------------------------------|--|--|--|
| Home ⇒ My Ca                                                                           | ases             |       |                   |         |                                                       |  |  |  |
| My Cases                                                                               |                  |       |                   |         | Number of cases displayed per page: All 🗸             |  |  |  |
| Cases that w                                                                           | vill be filed on | 1     |                   |         |                                                       |  |  |  |
| Case Numbe                                                                             | er Case Title    |       |                   |         |                                                       |  |  |  |
| Court: DISTR                                                                           | RICT COURTS      |       |                   |         |                                                       |  |  |  |
| Cas                                                                                    | se Number        |       | Court L           | ocation |                                                       |  |  |  |
| RL-2024-CV-0                                                                           | 000156           | Riley | County District ( | Court   | eFile Add this case to your list History Service List |  |  |  |
| Ex: YYYY-DD-000000 or county abbreviation-YYYY-DD-000000 depending on date case filed. |                  |       |                   |         |                                                       |  |  |  |

- From the **Document Category** drop-down select the appropriate document category.
- From the **Document Type** drop-down select the appropriate document type.
  - The following website: <u>https://www.kscourts.org/eCourt/Kansas-Courts-eFiling/Updates</u> contains a document, District Court Attorney Document List, to assist filers with determining which codes to use when filing. This list includes the different document types available and the category they can be found under.
- In the **Document Title** field type the document title/description.
- Mark the **Emergency** checkbox, if the submission is time sensitive.
- If there is an order to seal documents, mark the **Sealed** checkbox and enter the date of the order in the **Date of order to seal** field.
- The District Court does NOT use the Associate to Previous Filing option.
- Next to **Document Location** click **Choose File** to select the file from the filers desktop to upload.
- Once all fields have been filled out click **Add** to add the document to the submission.

## **NOTE:** ALL documents must be submitted as PDF files.

| Home                                                                | eFile                                  | Cases                 | My Profile | Log Out     |                            | user: John Doe |  |  |  |  |
|---------------------------------------------------------------------|----------------------------------------|-----------------------|------------|-------------|----------------------------|----------------|--|--|--|--|
| Home ⇒ My Cases ⇒ Add a Document                                    |                                        |                       |            |             |                            |                |  |  |  |  |
| Caco Num                                                            | por J DL-20                            | 24-01-000             | 156 Cac    | Title L Acr | a Products vs. Wile F. Cov | voto           |  |  |  |  |
| Case Num                                                            | Jei . KL-20                            | 24-00-000             | 150 Case   | e nue . Ach | le Products vs. whe E. Co  | yole           |  |  |  |  |
| Case Type : C                                                       | V Other Conti                          | act                   |            |             |                            |                |  |  |  |  |
| Document Cate                                                       | egory Motion                           |                       | ~          |             |                            |                |  |  |  |  |
| Document Type                                                       | e * MOT: M                             | MOT: Motion (Generic) |            |             |                            |                |  |  |  |  |
| Document Title                                                      | e* Motion t                            | Motion to Withdrawal  |            |             |                            |                |  |  |  |  |
| Emergency Sealed Date of order to seal Associate to Previous Filing |                                        |                       |            |             |                            |                |  |  |  |  |
|                                                                     | Acceptable File Format Type(s) (*.pdf) |                       |            |             |                            |                |  |  |  |  |
| Document Loca                                                       | ation Choose                           | File Motion.p         | df         |             |                            |                |  |  |  |  |
| Add to Submiss                                                      | sion Add                               |                       |            |             |                            |                |  |  |  |  |

- The 📠 icon indicates a Sealed document. The date of the order to seal appears as part of the Document Title.
- Once added documents can be viewed by clicking the appropriate hyperlink under the View Document column.
- The Size column displays the size of each document and gives a total size for the submission.
- Clicking the 🔯 icon in the Remove column allows users to delete a document from a submission.
- Once all documents are added, click Next to advance to the Review and Submit Filing screen.

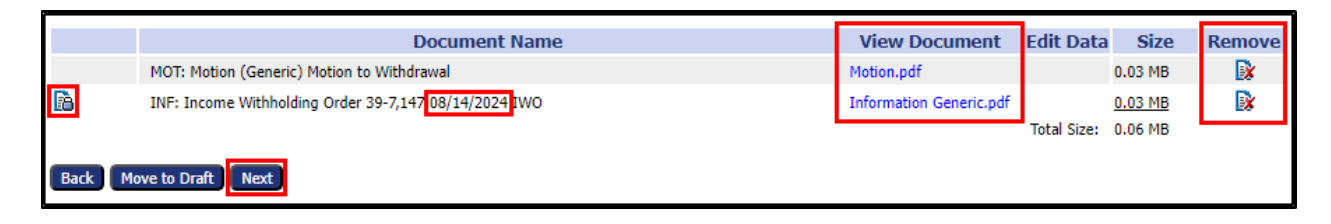

- Click the checkbox next to Certificate of Compliance on the Review and Submit Filing screen.
- Click **Submit the Filing** to submit to the District Court.
  - Other options
    - Back will take the user to the last screen.
    - Cancel (Delete) will delete the submission completely.
    - Move to Draft will move the submission to the users drafts to edit and/or submit later.
- Notes for the Clerk's office can be entered in the **Special Filling Instructions for the Clerk** comment field.

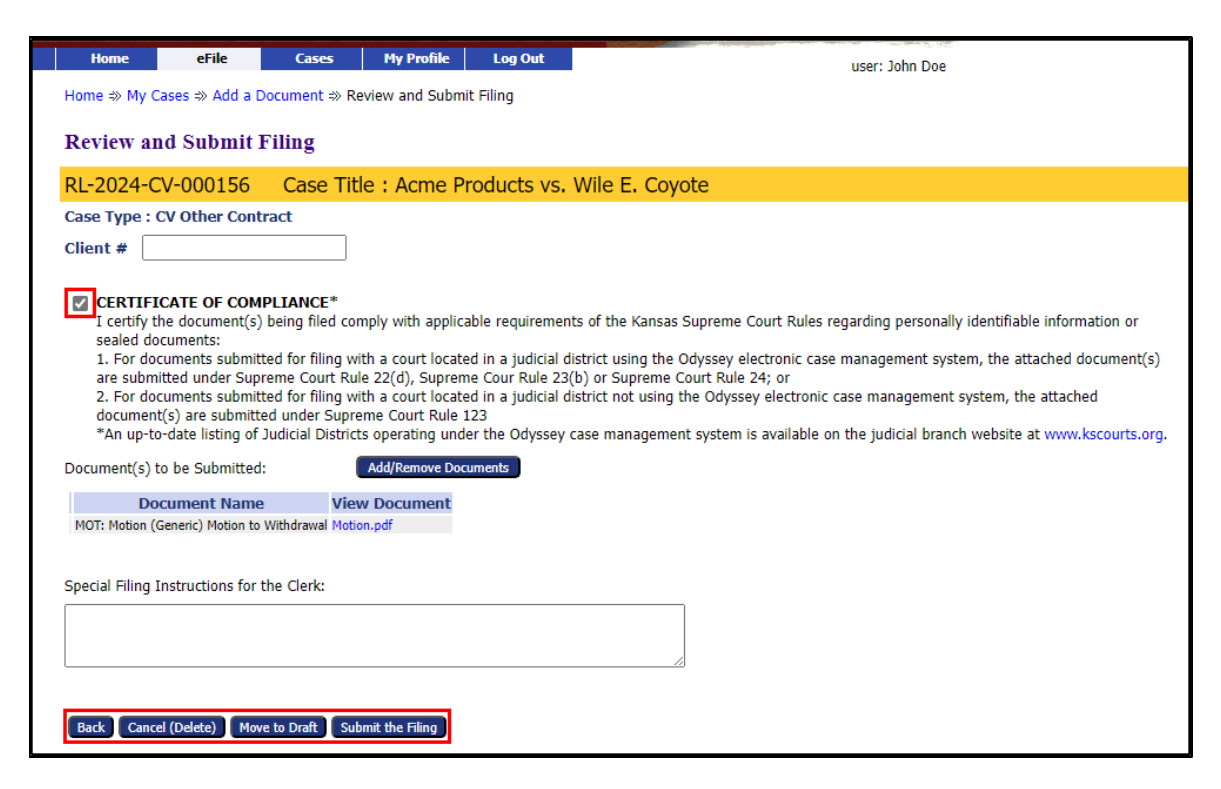

• After the filing is submitted a pop-up message will appear, Click OK

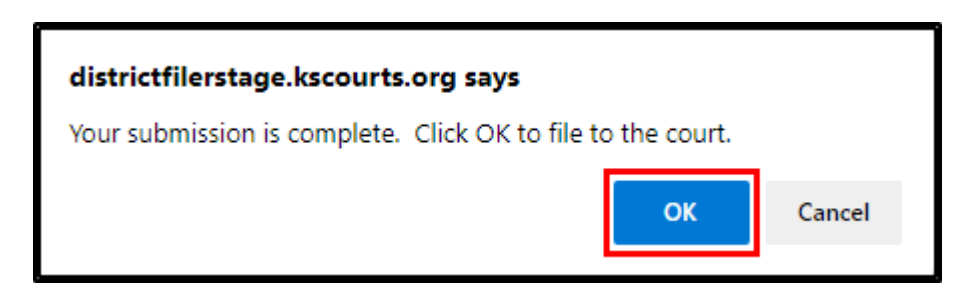

- Payment information will only display on the Review and Submit Filing screen if there is a fee associated with the filing.
- Select the **radio** button next to the appropriate payment option.
- Select the party the payment is associated with, from the **Payment on behalf of** drop-down.

| Estimated Fees: \$100.00 Add<br>Convenience Fee: \$2.39<br>Total Fee: \$102.39 |
|--------------------------------------------------------------------------------|
| O Wallet Item: TEST - *1111                                                    |
| O Wallet Item: TEST CHECK - *6789                                              |
| O Wallet Item: TEST2 - *1111                                                   |
| Wallet Item: Testing account - *4448                                           |
| O Statutory Waiver Fees waived by statute                                      |
| O Poverty Affidavit Poverty Affidavit                                          |
| O Government Entity County Hospitals, Government Agencies, etc.                |
| Payment on behalf of<br>Wile E. Coyote V                                       |

#### **Filing to Multiple Cases**

- From the My Cases screen type the District Court case number in the Case Number field.
- In the **Court Location** field select the appropriate county.
- Click Add this case to your list.
- Cases to file on will be added under the **Cases that will be filed on section**.
- If a wrong case is added to the cases that will be filed on list, click the **Remove** button next to the appropriate case.
- Once all cases for the submission are added click **File on these Cases** to open the Add a Document screen.

| My Cases                                                                               |                             |   |       |                            | Number  | r of cases displayed per page: | 50 🗸 |  |
|----------------------------------------------------------------------------------------|-----------------------------|---|-------|----------------------------|---------|--------------------------------|------|--|
| Cases that will be filed on File on these Cases                                        |                             |   |       |                            |         |                                |      |  |
| Case Number                                                                            | Case Title                  |   |       |                            |         |                                |      |  |
| Remove RL-2024-JC-000029 In the Inter                                                  |                             |   |       |                            |         |                                |      |  |
| Remove RL-2024-JC-000030 In the Inter                                                  |                             |   |       |                            |         |                                |      |  |
| Court: DISTRICT COURTS                                                                 |                             |   |       |                            |         |                                |      |  |
| Case Number                                                                            | Court Location              |   |       |                            |         |                                |      |  |
| RL-2024-JC-000031                                                                      | Riley County District Court | ~ | eFile | Add this case to your list | History | Service List                   |      |  |
| Ex: YYYY-DD-000000 or county abbreviation-YYYY-DD-000000 depending on date case filed. |                             |   |       |                            |         |                                |      |  |

NOTE: Documents added to a multiple case submission will be posted to all case numbers listed.